## คู่มือการติดตั้ง OpenVPN บนระบบปฏิบัติการ Macbook OS

1. Download ตัวติดตั้งจาก https://openvpn.net/client-connect-vpn-for-mac-

os/ เลือก Download OpenVPN Connect v3

OFFICIAL OPENVPN CONNECT CLIENT PROGRAM

## **OpenVPN Connect for Mac OS**

This is the official OpenVPN Connect client software for Mac OS developed and maintained by OpenVPN Inc. This is the recommended client program for the OpenVPN Access Server. The latest version of OpenVPN Connect client for Mac is available on our website.

If you have an OpenVPN Access Server, it is recommended to download the OpenVPN Connect client software directly from your own Access Server, as it will then come preconfigured for use. The version available here contains no configuration to make a connection, although it can be used to update an existing installation and retain settings.

## Download OpenVPN Connect v3

sha256 signature: 14a6dcf31b3198edab6a8a06213dfa9174155715d0f8e420c2ebb31e34f1af02

For mac OS versions titled Mavericks, Yosemite, El Capitan, Sierra, High Sierra, Mojave, Catalina, and Big Sur.

Previous generation OpenVPN Connect V2 is available here:

Download OpenVPN Connect v2.7.1

sha256 signature: 2b49e35d0c1b8ee83d1b7067e07f382beacb626e8f5bb7d75fe92debeda42dbc

By accessing this we our data policy and p  Double Click ไฟล์ .dmg ที่ download มา จากนั้น double click อีกครั้งเพื่อเริ่มการ ติดตั้งโปรแกรม

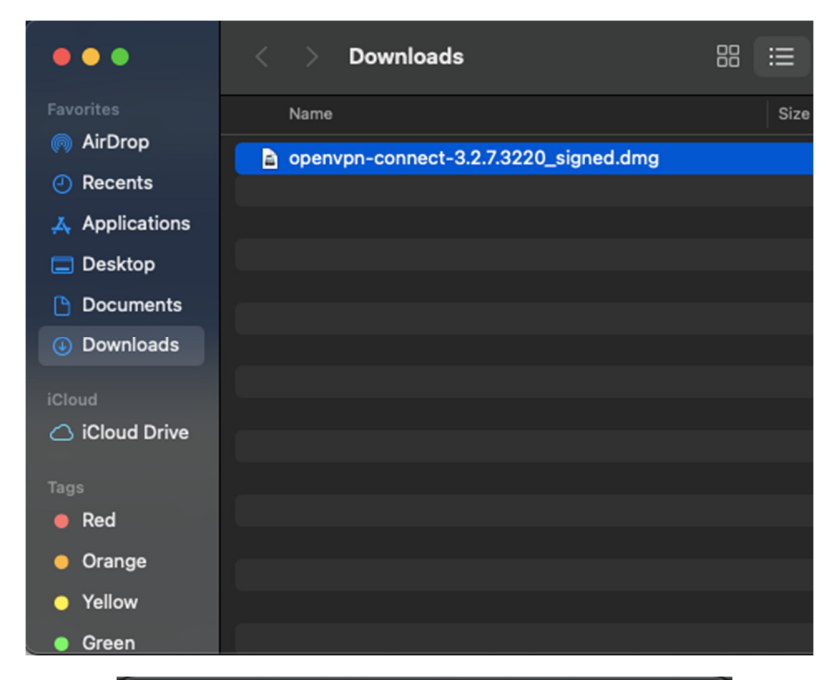

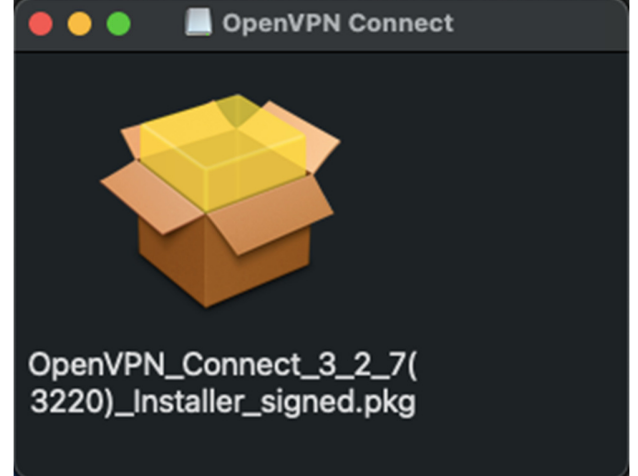

3. คลิกที่หัวข้อ Introduction และ License เลือก Continue

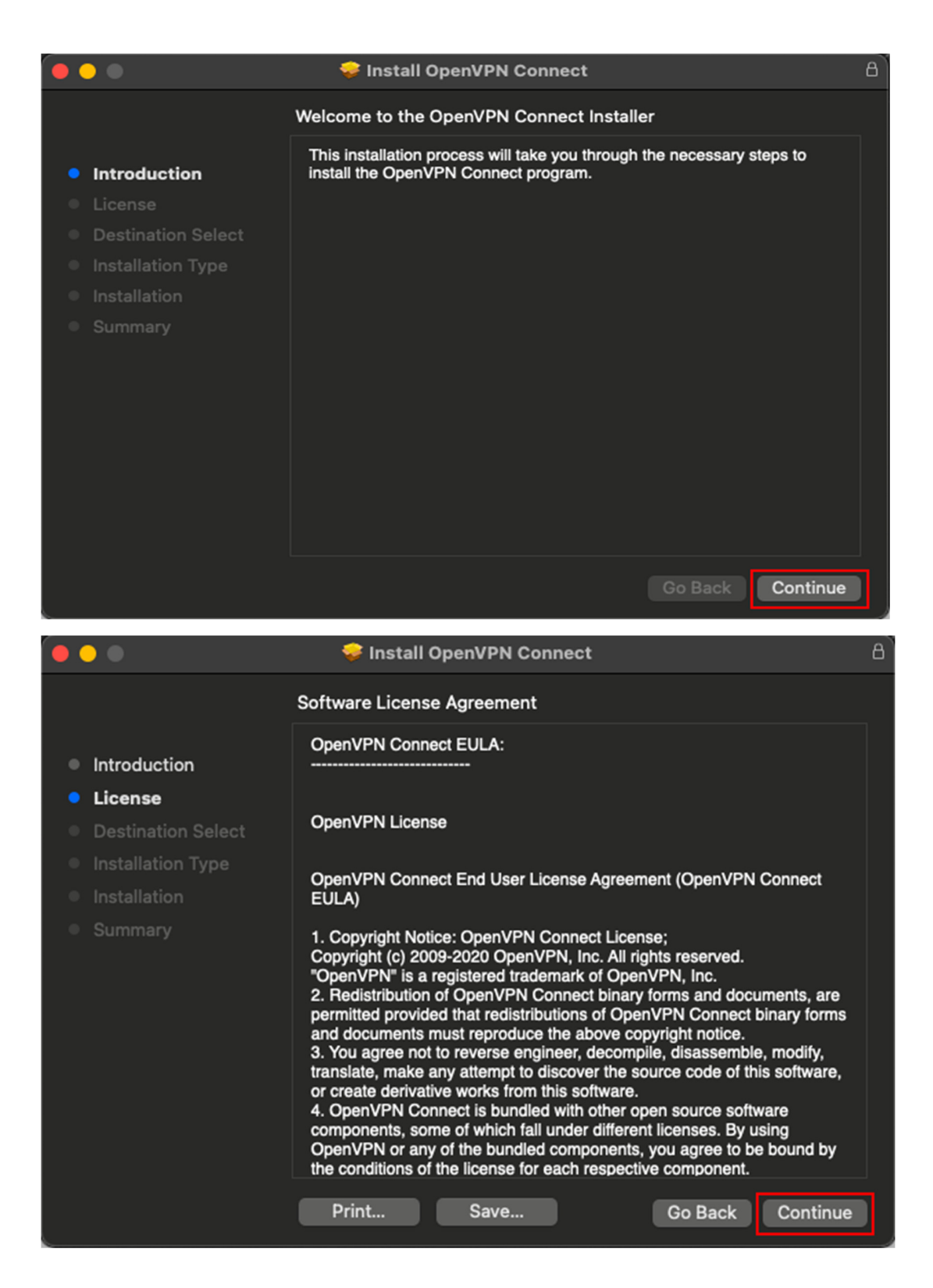

4. เลือก Agree เพื่อยอมรับข้อตกลงสิทธิ์การใช้งานซอฟต์แวร์ และในหัวข้อ Installation Type เลือก Install

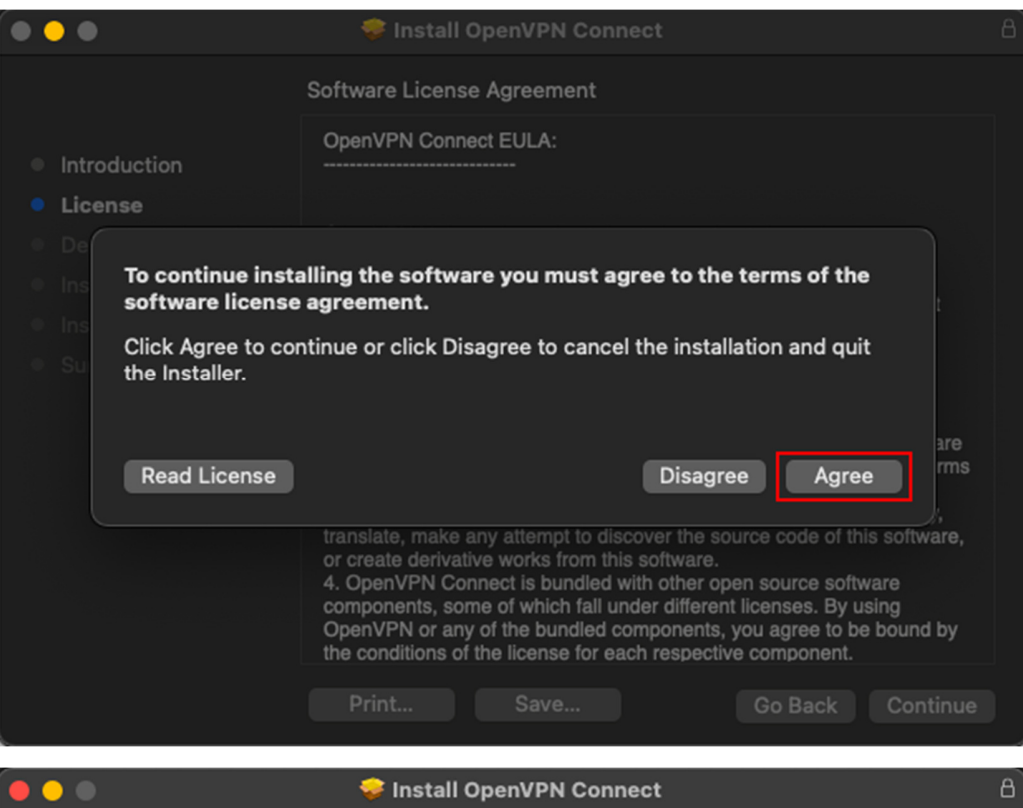

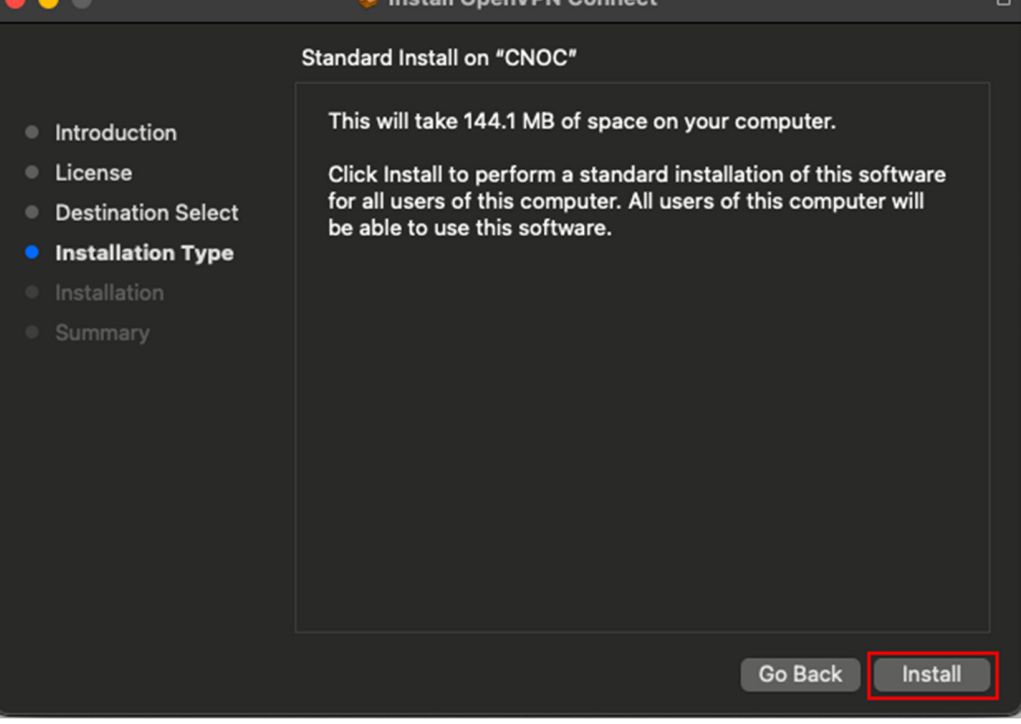

5. กรอกรหัสผ่านเครื่องคอมพิวเตอร์ของท่าน หลังจากนั้นกด Install Software รอจนการ ติดตั้งสำเร็จ

| •••        | 🕏 Inst         | tall OpenVPN Connect           | B |
|------------|----------------|--------------------------------|---|
|            | Installer is t | rying to install new software. |   |
| Introduc   | Enter your pas | sword to allow this.           |   |
| License    | User Name:     | CNOC ITSC                      |   |
| Destinat   | Password:      | ••••••                         |   |
| Installati |                |                                |   |
| Installar  |                | Cancel Install Software        |   |
|            |                |                                |   |
|            |                |                                |   |
|            |                |                                |   |
|            |                |                                |   |
|            |                |                                |   |
|            |                |                                |   |
|            |                |                                |   |
|            |                |                                |   |
|            |                |                                |   |

6. ทำการ download file สำหรับเชื่อมต่อจากที่หน้าเว็บไซต์ <u>https://vpn-portal.kku.ac.th/</u>

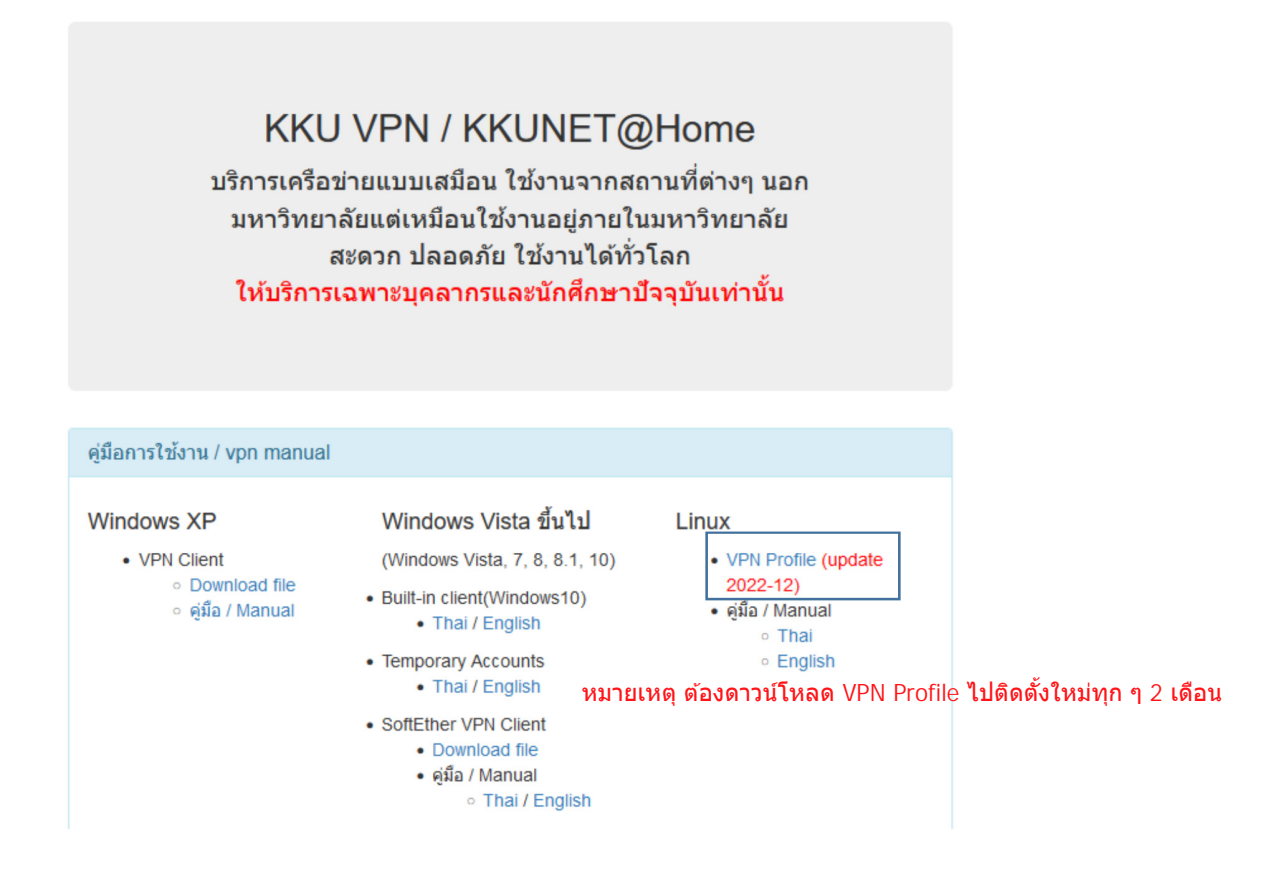

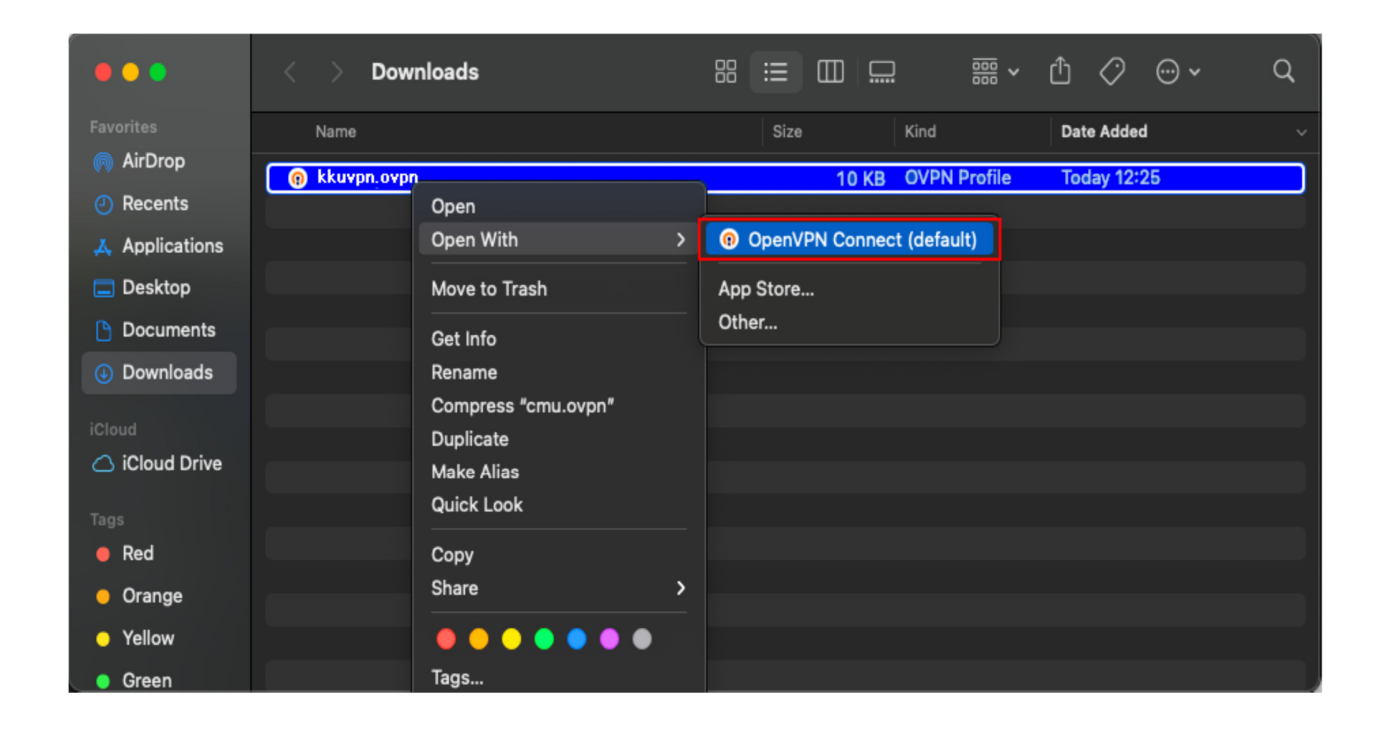

7. คลิกขวาที่ file ที่ download มาแล้วเลือก Open with OpenVPN Connect

8. ในหน้าต่าง OpenVPN Inc. Data Collection, Use And Retention กด Agree

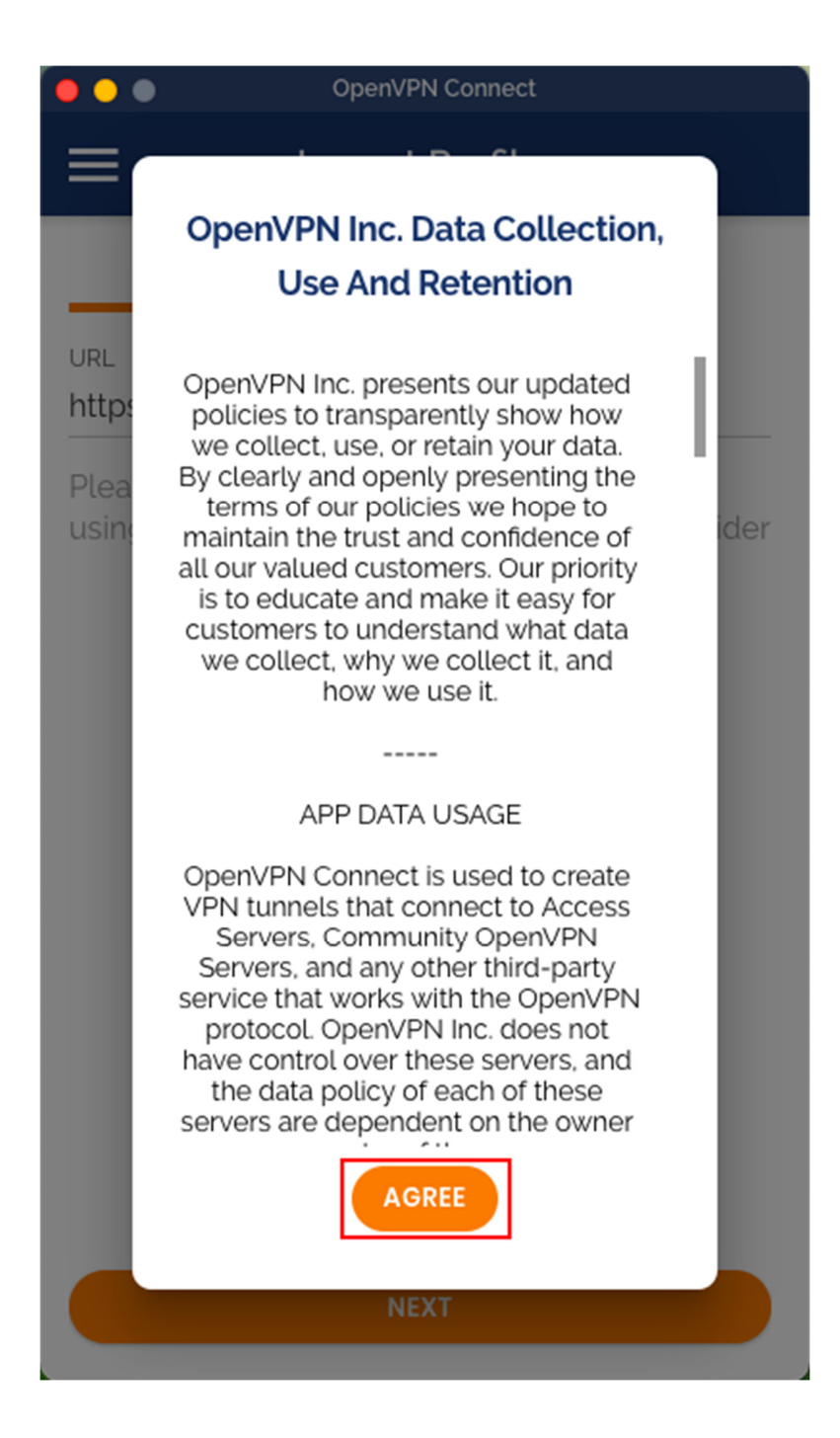

 หลังจากนั้นโปรแกรมจะถามว่าต้องการ Import Profile หรือไม่ให้คลิกที่ไฟล์ ให้ทำการคลิก OK แล้วเลือก File ที่เรา download มาเก็บไว้ที่เครื่องแล้ว Import เข้าไปที่โปรแกรม คลิก OK

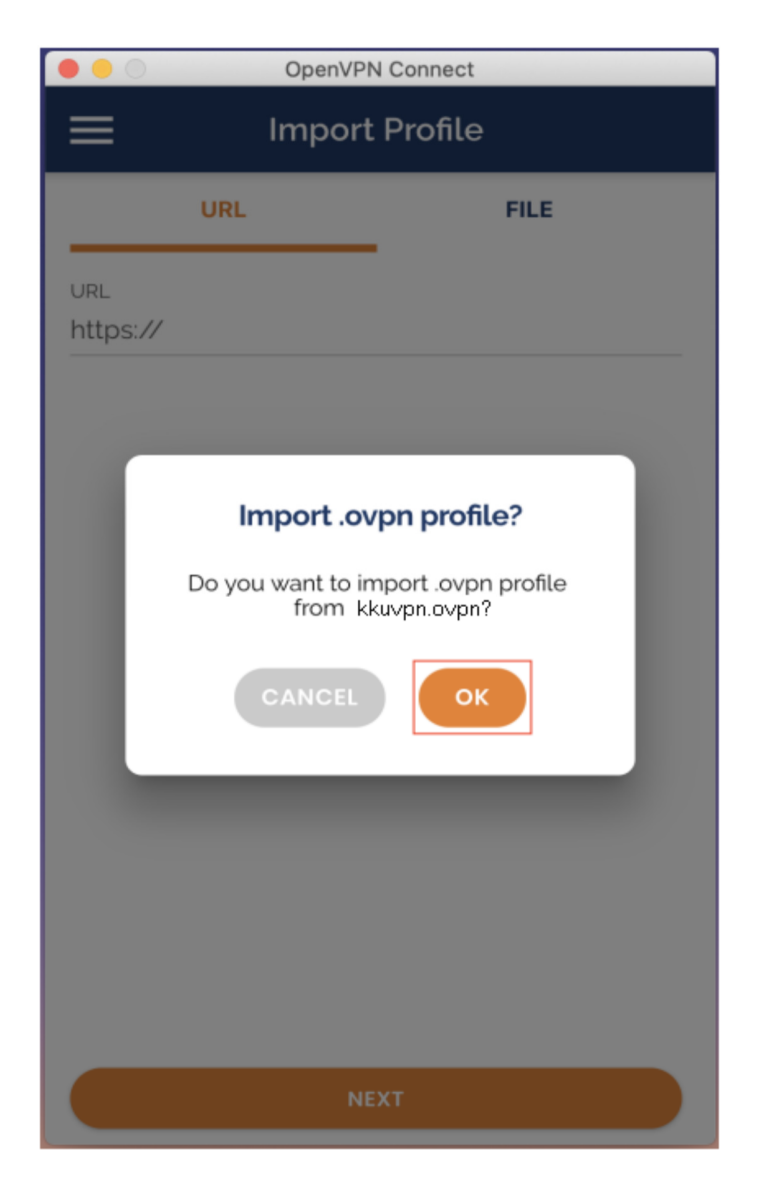

10. กรอก KKU Account ที่ได้รับจากมหาวิทยาลัยขอนแก่น กรณีต้องการให้จำจดรหัสผ่าน สำหรับการเชื่อมต่อครั้งต่อไปเลือก Save password (แนะนำให้ทำเฉพาะเครื่อง คอมพิวเตอร์ส่วนบุคคลที่ไม่ได้ใช้ร่วมกับคนอื่น) เลือก Connect after import จากนั้น กด Add

| •••          | OpenVPN Connect         |                  |
|--------------|-------------------------|------------------|
| <            | Imported Profile        | Add              |
| Profil       | e successfully imported |                  |
| Profile Name |                         |                  |
| vpn.kku.ac.  | th [kkuvpn202209]       |                  |
|              |                         |                  |
| Username     |                         |                  |
| somprior     |                         |                  |
| 🗸 Save pa    | ssword                  |                  |
| Password     |                         |                  |
| •••••        |                         | <i><b>/)</b></i> |
| Connec       | t after import          |                  |
|              |                         |                  |
|              |                         |                  |
|              |                         |                  |
|              |                         |                  |
|              |                         |                  |
|              |                         |                  |
|              |                         |                  |
|              |                         |                  |

11. เมื่อเชื่อมต่อสำเร็จจะปรากฏหน้าต่างดังรูป

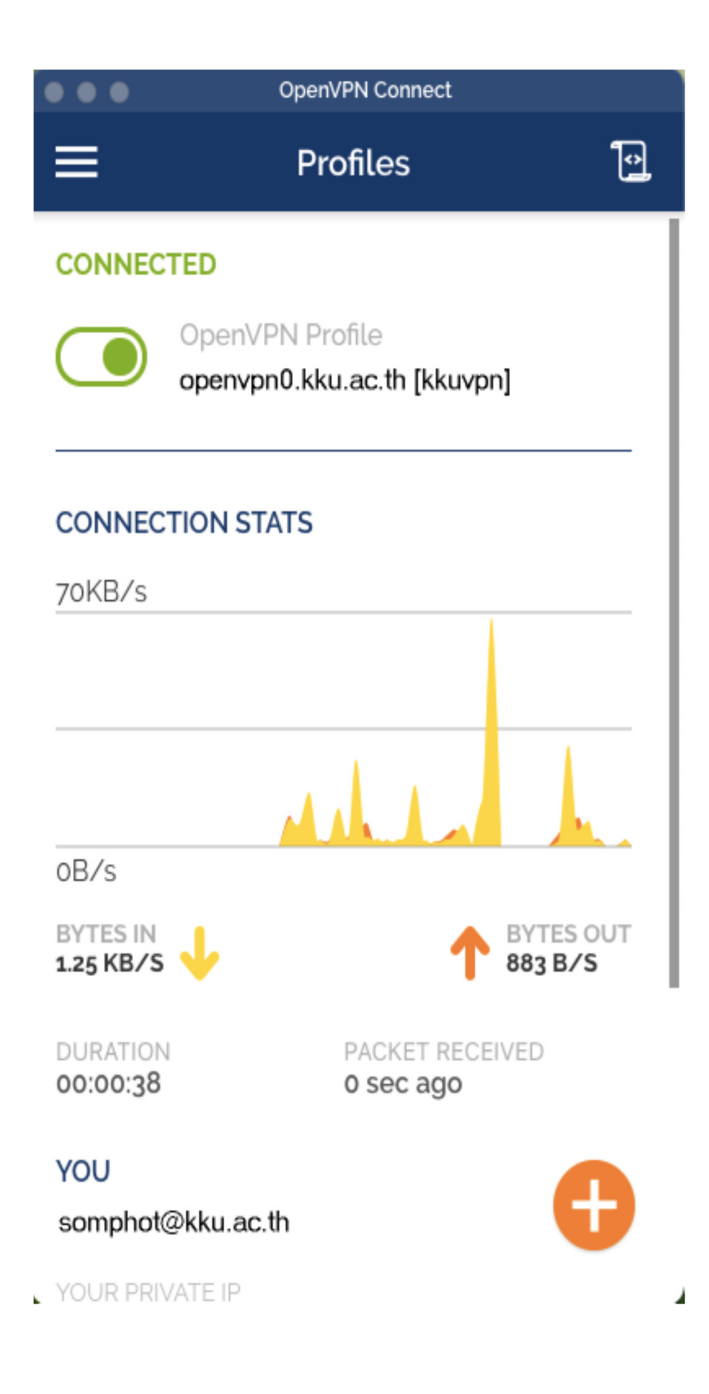

12. หากต้องการเลิกใช้งานให้ **ปิดปุ่มสีเขียว** เพื่อตัดการเชื่อมต่อ จากนั้นกด **OK** 

| OpenVPN Connect          |                               |  |  |
|--------------------------|-------------------------------|--|--|
|                          | Profiles 💽                    |  |  |
| CONNECTED                |                               |  |  |
| OpenVPN<br>openvpn0.     | Profile<br>kku.ac.th [kkuvpn] |  |  |
| CONNECTION STAT          | S                             |  |  |
| 70KB/s                   |                               |  |  |
| oB/s                     |                               |  |  |
|                          | BYTES OUT<br>883 B/S          |  |  |
| DURATION<br>00:00:38     | PACKET RECEIVED<br>O sec ago  |  |  |
| YOU<br>somphot@kku.ac.th | Ð                             |  |  |
| YOUR PRIVATE IP          |                               |  |  |

13. ระบบก็จะปิดการเชื่อมต่อ VPN

| Disconnect VPN                                                |  |
|---------------------------------------------------------------|--|
| Do you wish to disconnect<br>from openvpn0.kku.ac.th [kkuvpn] |  |
|                                                               |  |